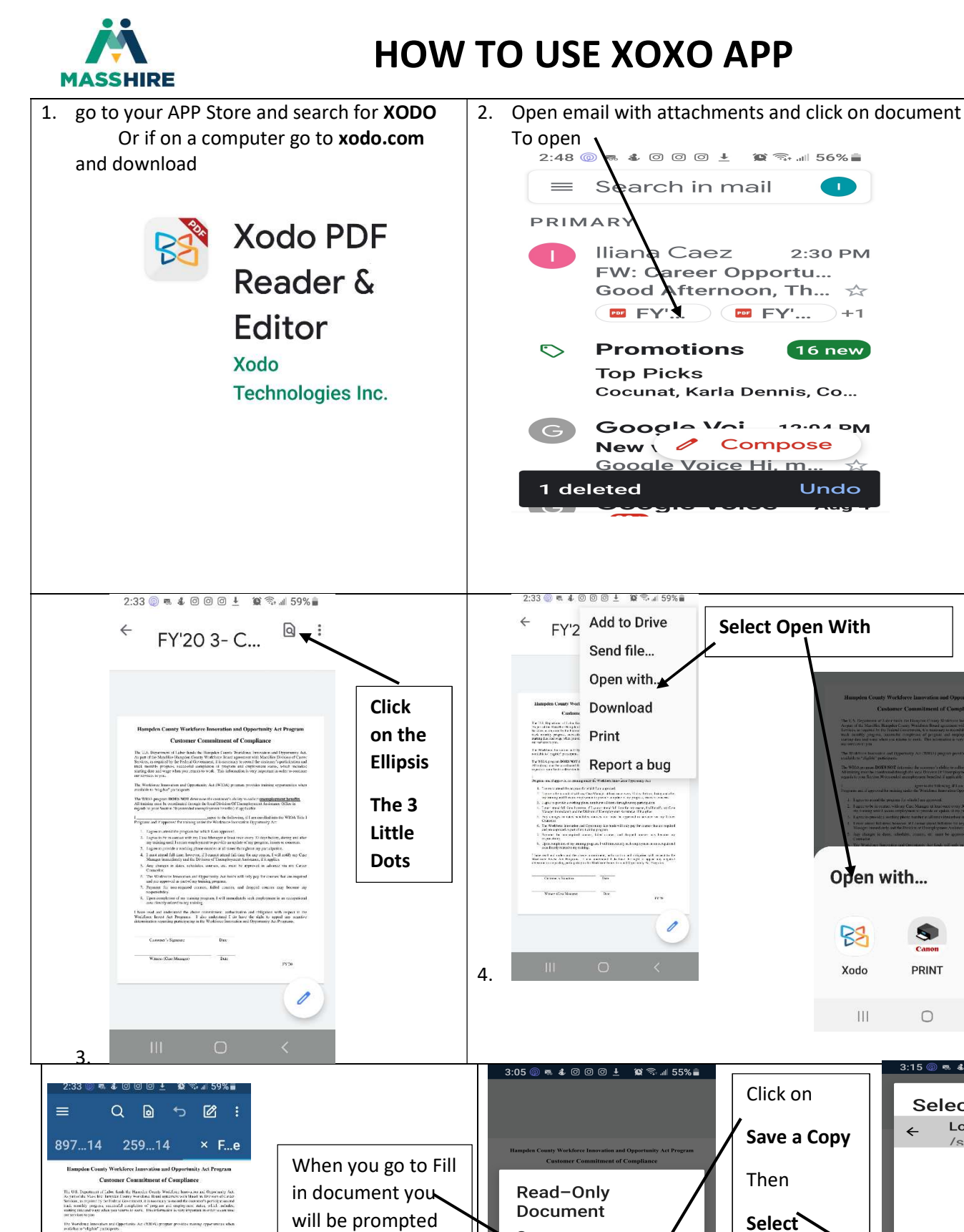

OA pregram DORS NOT dearmine the account is detrie to collare anomplicement benefits and must be available of the registric liked Decision OFC temploy area: Assessive Office is sovice "Section 39 Instantial anamployment beneficied" approach.

The protein of a strange by the Marka mean of the protein has.
Types the strange approximation of the strange of the protein strange of the protein strange o

 Union completions of my annulage program, if will imm annulawath resource on systematic 4 here may and understand the above commutation, and arising and unliquing with carries or the Windows Prior And Programs. J does understand J do have the staffs on appear, are suggest of a minimum appearing the Staffs for a model as a "Operating And Program."

Dakenz' (Spranz Jak

Witness allows Matricero Dava

1 of 1

agore to fae delowing, it I non-construit are its WIDA Tale and Registeries for training under the WorkSing Simonation Opportunity Acts

to save a copy

Save a copy on your

device to modify this

SAVE A COPY VIEW READ-ONLY

document.

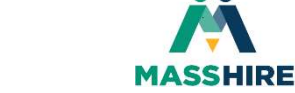

PRINT

0

←

Hancom

Office Edit...

അቆ000± 😭 ெ⊪52% 🛔

:

<

Select a Folder

Local Storage

/storage/emula.

No documents to

display ¬ ( ˘\_˘) ┌

CANCEL SELECT

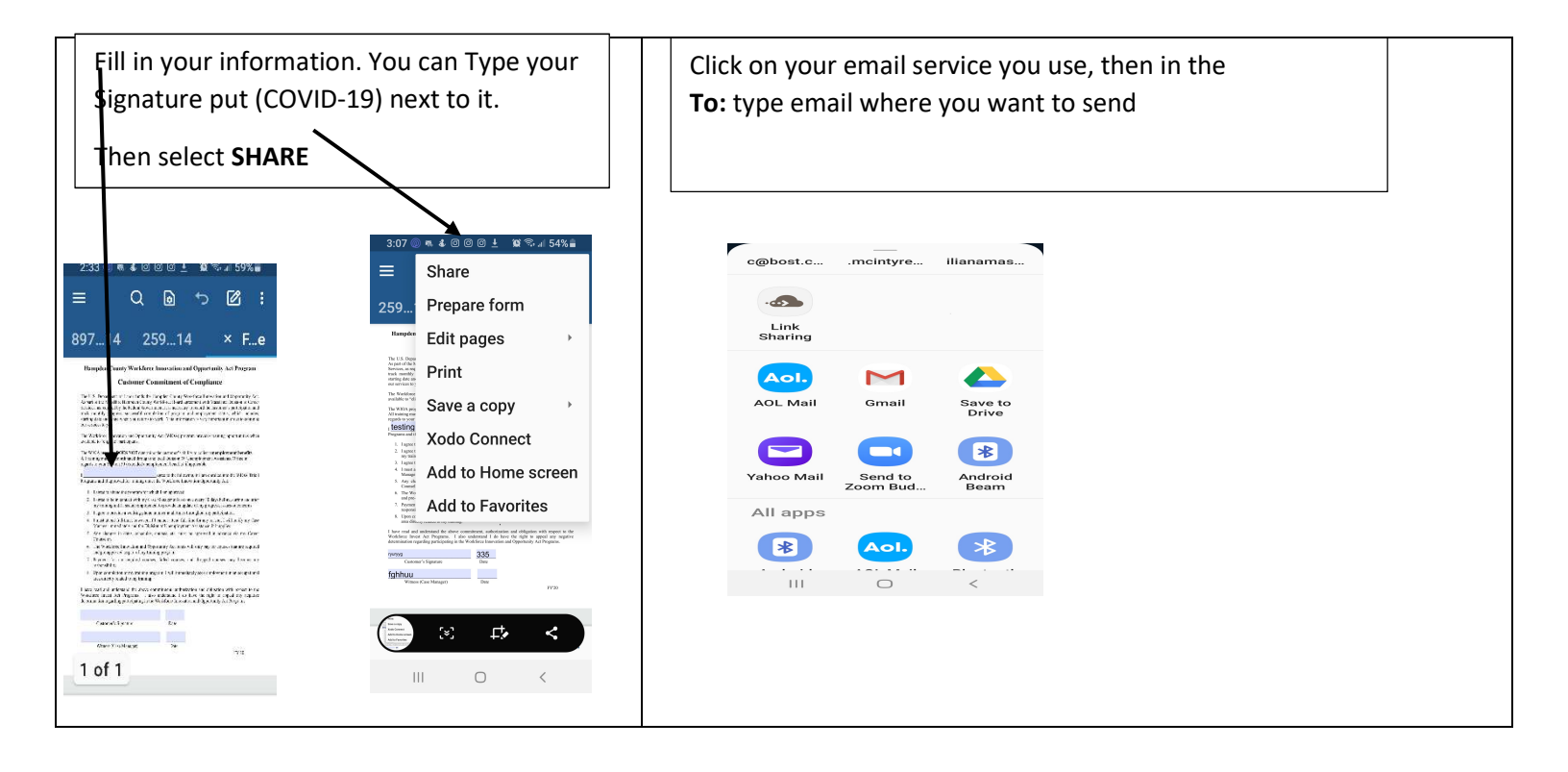